# Erledigt Nach der El Capitan Installation

#### Beitrag von "Paktosan" vom 23. Januar 2016, 15:38

Hallo liebe Community,

Ich habe heut morgen auf meinem Gigabyte Z97-D3H mit einem Haswell i3, welches mit Ozmosis ausgestattet ist, El Capitan installiert. Jetzt habe ich noch mit folgenden Dingen Probleme:

- Sound: Da hab ich nen ALC 1150, für den ich hier im Forum keine Treiber gefunden habe

- Netzwerk: Auch für die auf dem Board verbaute Intel-NIC habe ich hier im Forum nichts nützliches gefunden

- Video: Da ist ne Intel HD4400 am Werk, die ich bisher auch nicht ans Laufen bekommen habe. Es wäre super, wenn ihr mir da weiterhelfen könntet.

#### Beitrag von "Delta9" vom 23. Januar 2016, 16:13

Audio: AppleHDA Patcher v1.1

Grafik: Intel HD4400/HD4600 mit Ozmosis1479 nutzen Du musst Ozmosis die AAPL, ig-platformid zuweisen.

LAN: Sollte AppleIntelE1000e.kext sein.

#### Beitrag von "Paktosan" vom 23. Januar 2016, 16:20

#### Zitat von Delta9

LAN: Sollte AppleIntelE1000e.kext sein.

Die bekomme ich woher? Da du keinen weiteren Link postest, vermute ich mal, dass ich die

schon habe? Was muss ich dann weiter damit machen?

#### Beitrag von "Delta9" vom 23. Januar 2016, 16:26

<u>alc1150.zip</u> <u>AppleIntelE1000e.kext.zip</u> Die Kexte mit Kext Utility installiere. ---<u>Kext Utility</u> <u>immer aktuell</u>

Die Kexte einfach in die App ziehen, mit Passwort bestätigen, abwarten, rebooten.

#### Beitrag von "Paktosan" vom 23. Januar 2016, 17:36

Leider hat das mit dem Kext Utility nicht so ganz funktioniert.

Wegen der Grafik probier

#### Beitrag von "TobiNo" vom 23. Januar 2016, 17:39

Was genau hat nicht geklappt? Kam eine Fehlermeldung? Hast du nach dem installieren per Kextutility den PC neu gestartet? Ist die <u>SIP</u> deaktiviert?

El Capitan und die <u>System Integrity Protection</u> - Was ist das und wie kann ich es ändern? <u>https://www.hackintosh-forum.de/index.php/thread/23964</u>

Gesendet von iPhone mit Tapatalk

Beitrag von "Paktosan" vom 23. Januar 2016, 17:49

Neugestartet habe ich selbstverständlich, im nvram sind die Argumente kext-dev-mode=1 und rootless=1 vom kext utility eingetragen worden. Fehler habe ich keine bekommen. Die <u>SIP</u> werd ich nochmal händisch deaktivieren.

EDIT: Das <u>SIP</u> Utility hat mir nun den Fehler 2683984 ausgegeben.

#### Beitrag von "Delta9" vom 23. Januar 2016, 17:56

du must erst auf die Recovery HD booten und dort im Terminal

Code

1. csrutil disable

eingeben, danach kannst du das SIP Utility nutzen.

#### Beitrag von "Paktosan" vom 23. Januar 2016, 18:27

Sound und Ethernet funktionieren jetzt, danke. Video zickt leider immernoch rum. 😕

#### Beitrag von "Delta9" vom 23. Januar 2016, 18:42

Hast du die AAPL, ig-platform-id mal in den nvram geschrieben?

#### Beitrag von "Paktosan" vom 23. Januar 2016, 19:01

Ja, das hatte leider keinen Effekt. Ich habe den Wert geschrieben, der mit Desktop deklariert

war. Soll ich vielleicht nochmal die Ausgabe von

Code

1. nvram -p

posten?

#### Beitrag von "Delta9" vom 23. Januar 2016, 19:05

Alternativ kannst du auch deine eigene <u>defaults.plist erstellen</u> und diese nach EFI/Oz legen.

### Beitrag von "Paktosan" vom 23. Januar 2016, 19:49

Diese defaults.plist hat leider keinen Erfolg gebracht: <u>http://hastebin.com/alexoditur.xml</u> Sie liegt in /EFI/Efi/Oz/defaults.plist

#### Beitrag von "al6042" vom 23. Januar 2016, 19:58

Da ist auch nicht genug drinnen...

Ich versuche dir mal eine zu Basteln.

EDIT: Teste mal die beiliegende Datei...

#### Beitrag von "Paktosan" vom 23. Januar 2016, 20:20

Leider auch kein Erfolg. Der scheint die Datei zu ignorieren, denn mein Rechner wird auch immernoch als Mac Pro angezeigt: <u>http://puu.sh/mGOYR/a52cf39486.png</u>

#### Beitrag von "al6042" vom 23. Januar 2016, 20:29

Ah....

dann gehe doch mal ins BIOS und mache einen NVRAM-Reset per Tasten Kombi:

Code

1. Option(Alt)+Command(WinLogo)+P+R

Nach ausführen der Kombi startet der Rechner automatisch neu und liest dann auch die Defaults.plist ein.

#### Beitrag von "Paktosan" vom 23. Januar 2016, 20:34

So, jetzt steht da iMac, aber 3 mal darfst du raten, was immernoch nicht funktioniert...

## Beitrag von "al6042" vom 23. Januar 2016, 20:43

Audio über die ALC1150...

Da hätte ich noch was im Angebot...

Packe die Datei mal in den Ordner /EFI/Oz/Acpi/Load und starte erneut mit einem NVRAM-Reset.

#### Beitrag von "Paktosan" vom 23. Januar 2016, 20:48

Leider falsch geraten xD Video geht immernoch nicht.

#### Beitrag von "al6042" vom 23. Januar 2016, 20:48

Mist...

Geht dein Netzwerk?

#### Beitrag von "Paktosan" vom 23. Januar 2016, 20:50

Ja, hatte ich weiter oben aber auch geschrieben 😌